# How to request Import Delivery Orders online for Merchant Haulage shipments

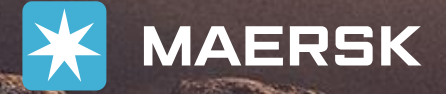

MAERSK Prices Book 🗸 Tracking Schedules Logistics solutions Manage 🗸

9 0 EN 🗸 Ξ

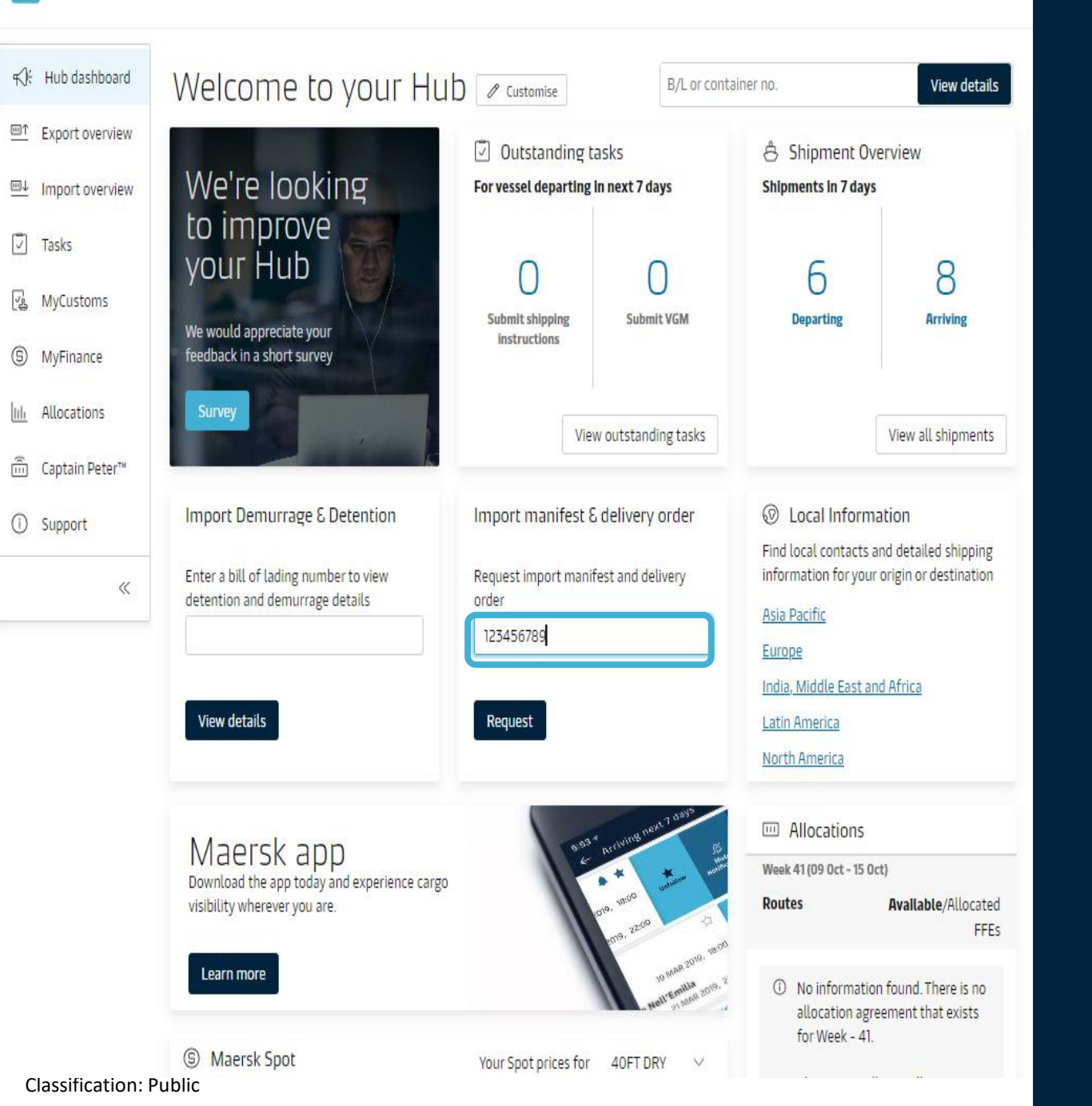

# Maersk.com/Hub page To get started

### Log in to www.maersk.com/hub

Start the journey by updating the bill of Lading number and clicking request Delivery Order

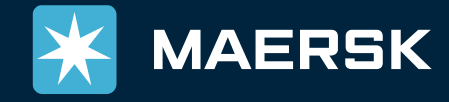

#### ← Back to dashboard

### B/L no. 230000059

**B/L** Status

| Manifest not submitted to customs             | View ICM        |  |
|-----------------------------------------------|-----------------|--|
| CFS Manifest Import - Status : Submit Request | VIEW IGIN       |  |
| DeadLine: 06 Oct 2023 20:00                   | Create CFS      |  |
| HSS Manifest Import Submit Request            |                 |  |
| DeadLine: 04 Oct 2023 20:00                   | DeadLine Passed |  |
| HBL Manifest Import Submit Request            |                 |  |
| DeadLine: 04 Oct 2023 20:00                   | DeadLine Passed |  |

Prepaid charges payment is completed

Collect charges payment is pending

#### Invoices and payment

① Invoice and Payment related information can only be viewed by payer of invoice. In case of any clarification around same you can contact our Customer service team.

#### Delivery orders

Please proceed to delivery order request for the containers with 'ready to submit' status.

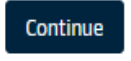

## Page 1

### View task statuses

### Check status for:

- Bill Surrender
- IGM (Customs Manifest) filed
- Prepaid charge payments
- Collect charge payments

Users wont be able to proceed with a DO request unless all tasks are closed but can view the latest status here.

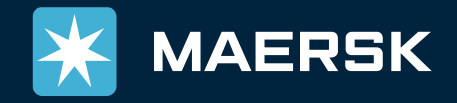

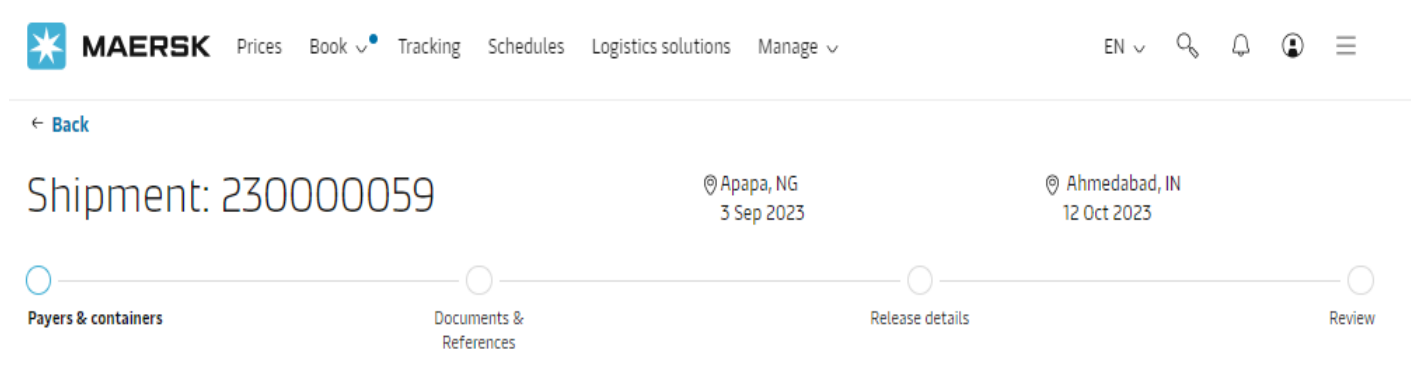

#### Authorization $\mathcal{E}$ set release to party request

As you are not an assigned released to party to this shipment, in order to request for Delivery Order, you need to apply for self nomination for release to Party.

Upload Letter of Authorization Maximum allowed file size or total size of all files is 10MB (0.00MB / 10MB) Supported formats are: XLS, XLSX, .PDF, .DOC, .DOCX, .PPT, .PPTX, .JPG, .JPEG, .TXT, .ZIP

#### View Payer

| 7 Charges in Shipment 2 | 30000059                        |                                                |                                 |                                   |
|-------------------------|---------------------------------|------------------------------------------------|---------------------------------|-----------------------------------|
| None selected           | Change / assign a payer to sele | cted                                           | Invoice reference<br>(Optional) | Enter reference for this shipment |
| Charge types            |                                 | Payer Details                                  |                                 | Price                             |
| Collect charges         | 5                               |                                                |                                 |                                   |
| Container Prote         | ect Essential                   | Payer assigned already Update Pa               | <u>yer</u>                      | Not available                     |
| Inland Haulage          | Import                          | Payer assigned already Update Pa               | <u>yer</u>                      | Not available                     |
| Terminal Handli         | ing Service - Destination       | Payer assigned already Update Pa               | <u>yer</u>                      | Not available                     |
| Documentation           | fee - Destination               | Payer assigned already Update Pa               | <u>yer</u>                      | Not available                     |
| Dry Port Surcha         | arge - Import                   | Payer assigned already Update Pa               | <u>yer</u>                      | Not available                     |
| Import Demurr           | rage & Detention charges        |                                                |                                 |                                   |
| Import Demurra          | age                             | BAHETI RECYCLING INDUSTRIES LI<br>Update Payer | MITED-*****697                  | Not available                     |
| Import Detentio         | on                              | BAHETI RECYCLING INDUSTRIES LI                 | MITED-*****697                  | Not available                     |

## Page 2

# Upload letter of authorization

Agents/CHA acting on behalf of consignee should upload LOA (Letter of Authorization) /NOC (No Objection Certificate)

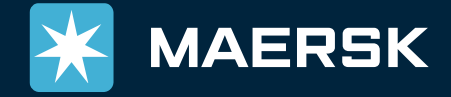

Classification: Public

| Charge types                                                                                                    | Payer Details                                                        | Price         |
|----------------------------------------------------------------------------------------------------|----------------------------------------------------------------------|---------------|
| Collect charges                                                                                                    |                                                                      |               |
| Container Protect Essential                                                                                                    | Payer assigned already Update Payer                                  | Not available |
| Inland Haulage Import                                                                                                    | Payer assigned already Update Payer                                  | Not available |
| Terminal Handling Service - Destination                                                                                                    | Payer assigned already Update Payer                                  | Not available |
| Documentation fee - Destination                                                                                                    | Payer assigned already Update Payer                                  | Not available |
| Dry Port Surcharge - Import                                                                                                    | Payer assigned already Update Payer                                  | Not available |
| Import Demurrage & Detention charges                                                                                                    |                                                                      |               |
| Import Demurrage                                                                                                    | BAHETI RECYCLING INDUSTRIES LIMITED-*****697<br><u>Update Payer</u>  | Not available |
| Import Detention                                                                                                    | BAHETI RECYCLING INDUSTRIES LIMITED-******697<br><u>Update Payer</u> | Not available |
| ① Please check that the payers for Import Demurrage & De                                                                                   | tention is updated correctly.                                        |               |
| I agree to the terms and conditions* for price/rate i                                                                                      | information.                                                         |               |
| *The price displayed is initial estimate for the charges applicable<br>Your invoice may contain additional local tax or charges if applica | to this shipment.<br>able.                                           |               |
| ainers awaiting delivery order request                                                                                                    |                                                                      |               |
| Containers                                                                                                    | Pequest Id / Case Number                                             | Status        |

| Containers  | Request Id / Case Number | Status          |
|-------------|--------------------------|-----------------|
| MRSU3591813 |                          | Ready to Submit |

You have not surrendered the original bill of lading. Kindly submit the original documents at the CMS counters

Payments towards this shipment are not complete and not reflecting in our systems yet. Kindly submit the payment de MyFinance. Payment details submitted usually takes upto 6 hours to reflect in our systems, kindly ensure payments do for on time releases

Custom filing (IGM filing) is still pending, you can request delivery order post same is filed

## Page 2

### Pre-requisite conditions & Continue

Pre conditions for requesting Delivery order:
IGM (Customs Manifest) filing should be done.
In case of Negotiable Bill of Lading (OBLs)) same should be surrendered at CMS counter.
All charges should be paid and payment proof uploaded in My Finance. (Freight Release Task closed)

Delivery order can only be requested when all above pre requisites are met, else you would see message and not allowed to request.

# If all pre requisites met then continue with the DO request

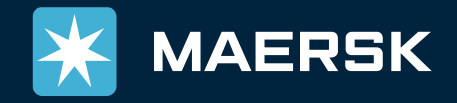

Continue with Merchant Haulage

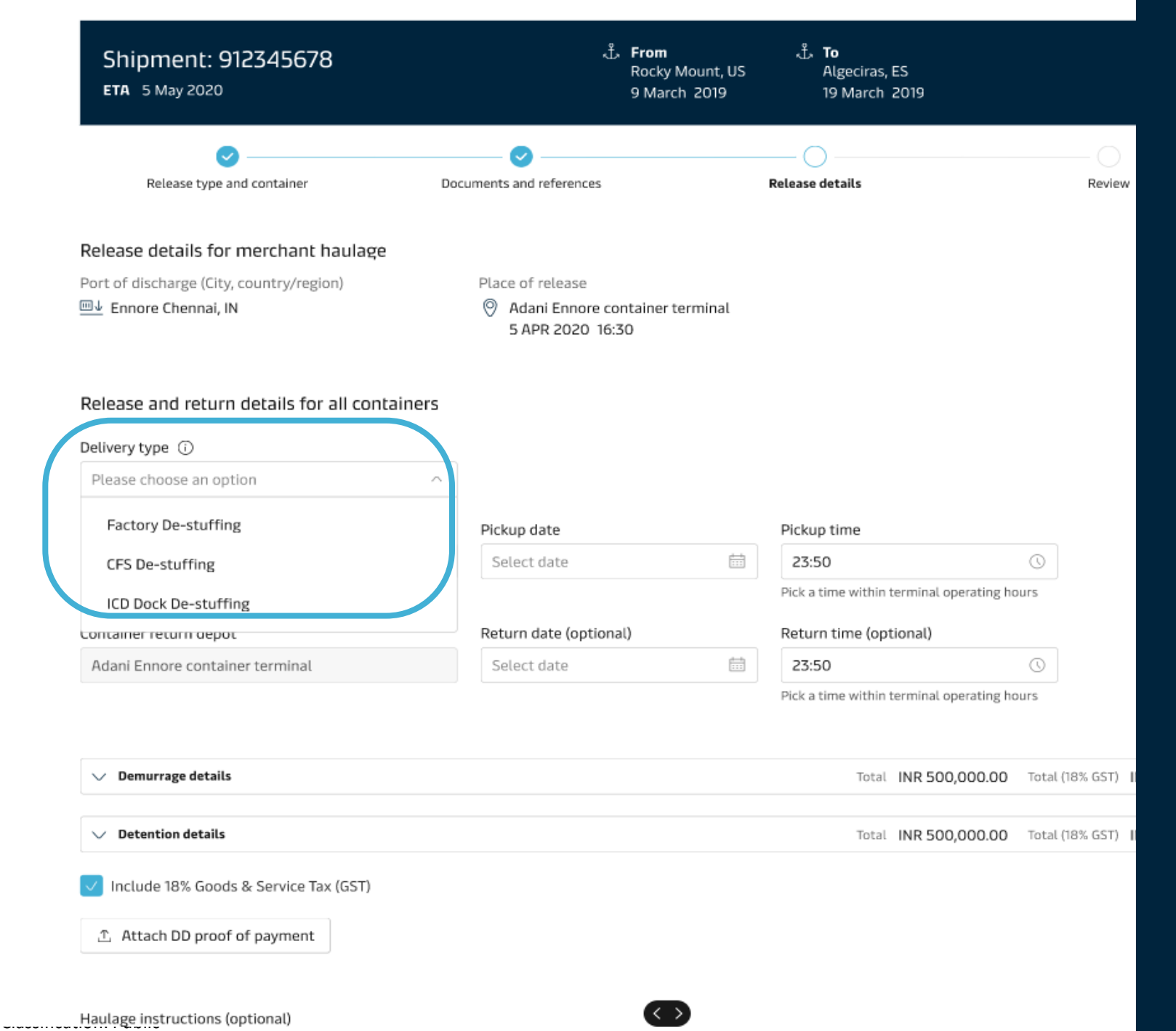

### Page 3

# Haulage details

- Delivery Type option to be selected as applicable
  - Factory Destuffing
  - CFS De-Stuffing
  - ICD Dock De-Stuffing
- Haulage details get auto updated
  - Release to party (updated as consignee)
  - Pick Up Date & Time
  - Container return depot (would be auto updated)
  - Return Date & time (default Detention LFD)
  - Demurrage & Detention details
  - Any special Haulage instructions

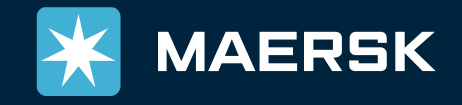

Port of discharge (City, country/region) ■↓ Ennore Chennai, IN Place of release

Adani Ennore container terminal 5 APR 2020 16:30

#### Release and return details for all containers

Delivery type 🛈

Factory De-stuffing

| Release container to (optional)         | Pickup date            |         | Pickup time                           |                    |            |
|-----------------------------------------|------------------------|---------|---------------------------------------|--------------------|------------|
| ABC CO LTD                              | ✓ Select date          | <b></b> | 23:50                                 | $\odot$            |            |
|                                         |                        |         | Pick a time within terminal operating | g hours            |            |
| Container return depot                  | Return date (optional) |         | Return time (optional)                |                    |            |
| Adani Ennore container terminal         | Select date            | <b></b> | 23:50                                 | 0                  |            |
|                                         |                        |         | Pick a time within terminal operating | g hours            |            |
|                                         |                        |         |                                       |                    | $\searrow$ |
| ✓ Demurrage details                     |                        |         | Total INR 500,000.0                   | )0 Total (18% GST) | INR 515    |
| ✓ Detention details                     |                        |         | Total INR 500,000.0                   | )0 Total (18% GST) | INR 515    |
| ✓ Include 18% Goods & Service Tax (GST) |                        |         |                                       |                    |            |
| 1. Attach DD proof of payment           |                        |         |                                       |                    |            |
|                                         |                        |         |                                       |                    |            |
| Haulage instructions (optional)         |                        |         |                                       |                    |            |

### Page 3

Haulage, Documents and DnD details

All required documents – mandatory and optional will be listed for upload by customers (basis rules) In case we have Demurrage and Detention applicable than attaching Receipt of Payment is Mandatory.

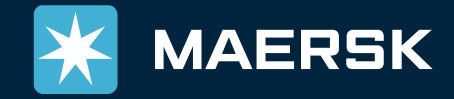

Placeholder text

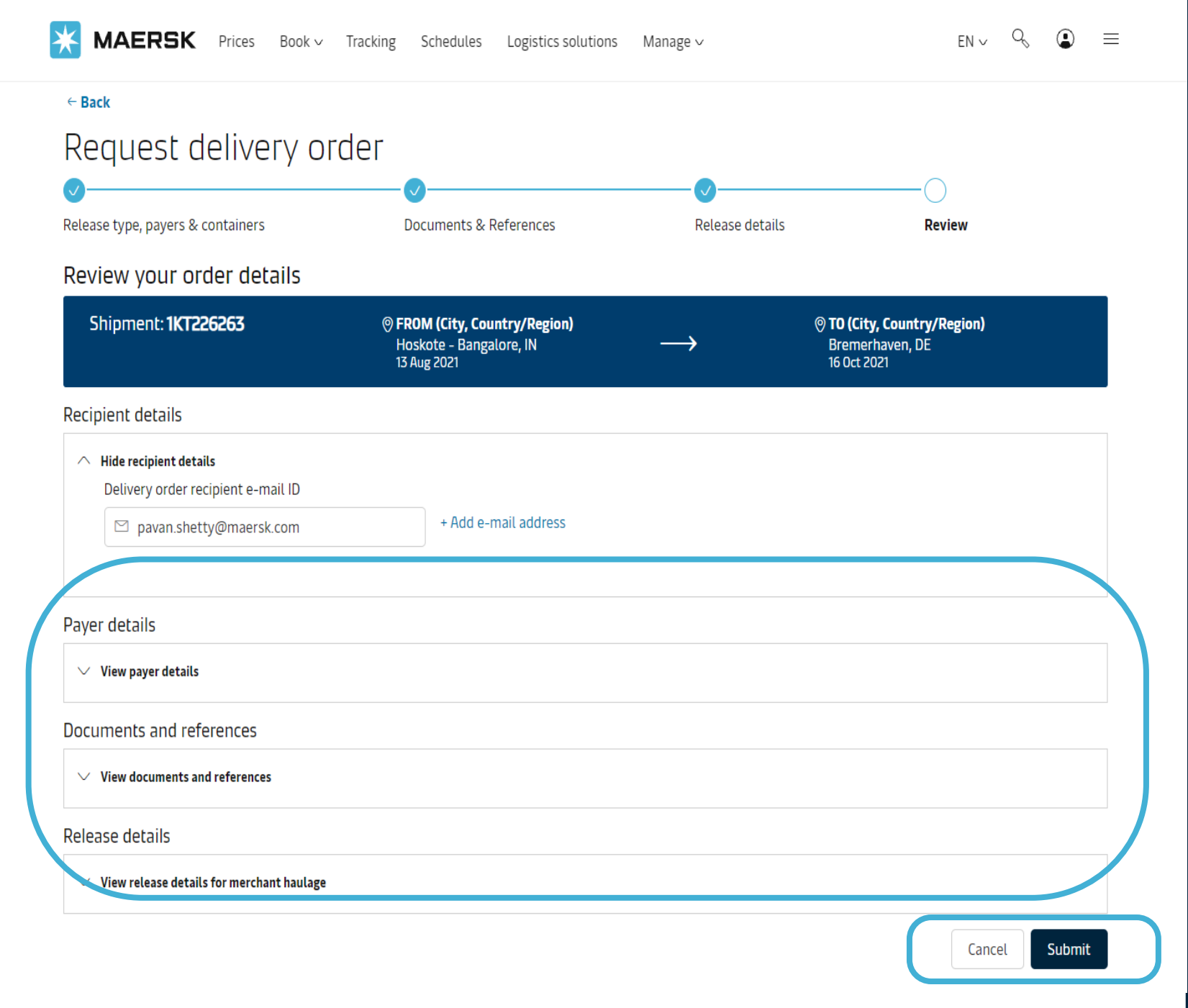

# Page 4 Additional Details

Provide DO receiver details who wants to receive the delivery order

User can preview before sending final confirmation for any changes.

### Click on <u>submit</u>

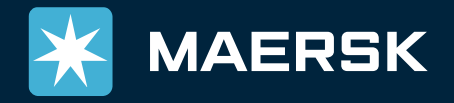

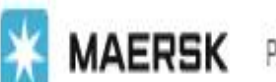

Prices Book v Tracking Schedules Supply chain Manage v

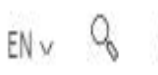

# Upon Submission

- It will validate all pre requisites which are mandatory for releasing order for a release order (DO)
- Upon validation it will either create instant DO immediately or will go for manual handling by Maersk user basis document / DnD validation needs

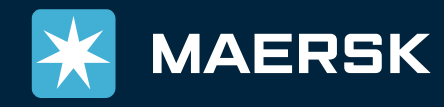

Validating Shipment information  $\oslash$ Preparing Delivery Order •

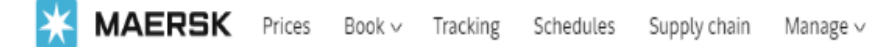

#### $\leftarrow$ Back to dashboard

#### Delivery Order has been issued for the requested Containers

#### Confirmation

- ⊘ Great. Your Instant Delivery Order processed successfully
  - 🖳 Download Delivery Order Request submitted for 507311192.pdf
- All recipients for this request will receive a confirmation email shortly.

#### What can you do next?

In case of any changes or queries you can write back to our customer service team

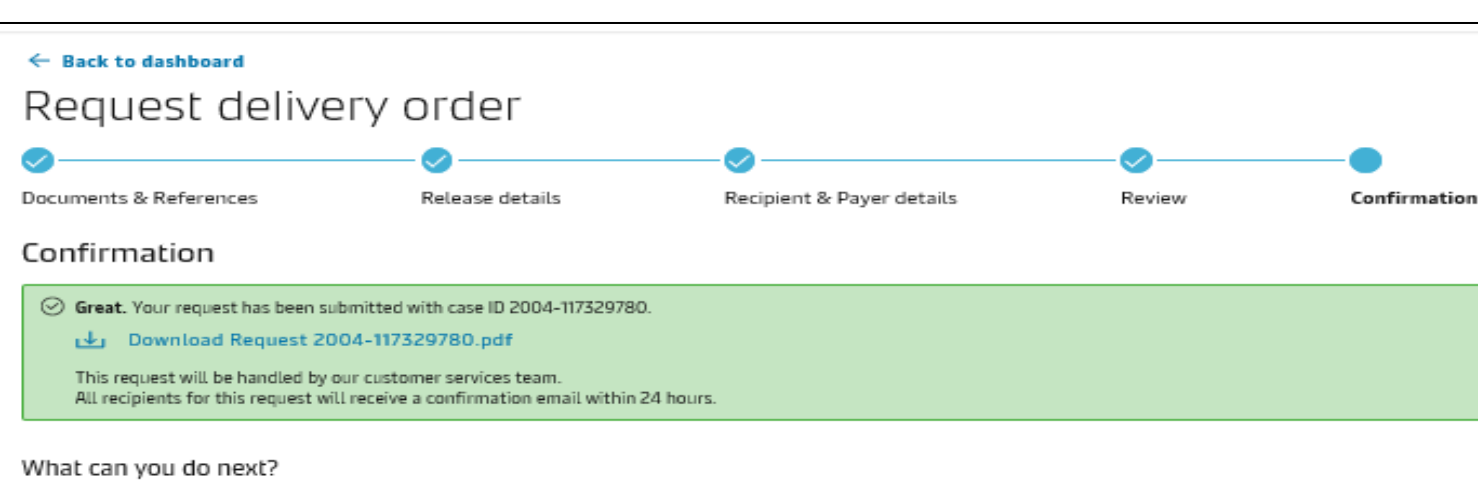

#### Check status/ proceed for new request

You can proceed to request for other 'ready to submit' containers on this shipment

View/ Make a change to your request

You will need your case ID 2004-117329780

### **Final Confirmation**

#### **Instant Delivery Order**

- If all the pre conditions are validated and is successful, then you will receive an Instant DO confirmation
- A message will be displayed Delivery Order would be in receivers mailbox shortly

#### Express Delivery Order

- If all the pre conditions are not auto validated then you will receive Case/Ref Number confirmation
- Delivery Order would be send by Maersk user post validation of all relevant documents/ applicable DnD. (TAT – 2 Hours)

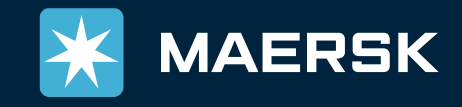

| X MAERSK               | QUOTE B                      | ook manage 1     | RACK                                                         | () Suppor                                   | t 🚯 English 🚯 B | ojana Limanovic 🔅 Se   | ttings     |
|------------------------|------------------------------|------------------|--------------------------------------------------------------|---------------------------------------------|-----------------|------------------------|------------|
|                        |                              |                  | SOLU                                                         | TIONS SCHEDULES                             | GLOBAL PRESENCE | LOCAL INFORMATION      | Q          |
| Suppe<br>Iv cases crea | D <b>rt</b><br>Ate case seai | RCH FOR HELP CON | TACT US                                                      |                                             |                 |                        |            |
| Search your case n     | umbers                       |                  | Q                                                            |                                             |                 | Filter<br>Displaying 1 | -10 of 281 |
| Case number            | Date created                 | Category         | Description                                                  |                                             | Status          |                        |            |
| 1907-52972596          | 17 Jul, 2019<br>10:16        | Cargo/Container  | Bill of Lading: 968043437 I<br>Russia Place of release: Fir: | Port of discharge: St Peter<br>st Conta     | sburg FCT, Open | VIEW CASE              |            |
| 1907-52972553          | 16 Jul, 2019<br>19:19        | Cargo/Container  | Bill of Lading: 579554614 R                                  | Release To Party                            | Open            | VIEW CASE              |            |
| 1907-52972552          | 16 Jul, 2019<br>19:13        | Cargo/Container  | Bill of Lading: 606256520  <br>States Delivery location: Ba  | Port of discharge: Norfolk,<br>altimore, Un | United Open     | VIEW CASE              |            |
| 1907-52972551          | 16 Jul, 2019<br>19:08        | Cargo/Container  | Bill of Lading: 968043437 I<br>Russia Place of release: Fir: | Port of discharge: St Peter<br>st Conta     | sburg FCT, Open | VIEW CASE              |            |
| 1907-52972550          | 16 Jul, 2019<br>19:03        | Cargo/Container  | Bill of Lading: 967346472 F<br>Delivery location: Chicago,   | Port of discharge: Montrea<br>United Sta    | l, Canada Open  | VIEW CASE              |            |
| 1907-52972549          | 16 Jul, 2019                 | Cargo/Container  | Bill of Lading: 606256520  <br>States Delivery Jectics: Pr   | Port of discharge: Norfolk,                 | United Open     | VIEW CASE              |            |

DO Requests can be viewed in support section

DO amendments (if any) can also be requested once the initial DO request is processed/ issued, from the same page itself.

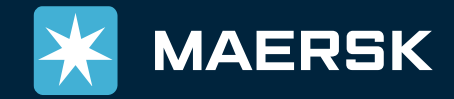

# Digital ALL THE WAY

# Thank You